## Mögliche Meldungen vom Programm

| Meldung                                                                                                    | Bedeutung                                                                                                    | Das können Sie tun                                                                                                    |
|----------------------------------------------------------------------------------------------------|----------------------------------------------------------------------------------------------------|----------------------------------------------------------------------------------------------------|
| LPScocoon benötigt DirectX<br>9.0c. Bitte installieren Sie<br>DirectX 9.0c auf Ihrem Rechner<br>und starten Sie das Programm<br>erneut.                                            | Ihr Rechner verfügt über keine<br>oder über eine DirectX Version,<br>mit der das Programm nicht<br>gestartet werden kann.                                                                                                    | Folgen Sie dem Link auf die Microsoft<br>Website und downloaden Sie DirectX<br>9c kostenlos über:<br>http://www.microsoft.com/downloads/de<br>tails.aspx?FamilyID=2da43d38-db71-<br><u>4c1b-bc6a-</u><br><u>9b6652cd92a3&amp;DisplayLang=de</u> .<br>Der Webinstaller von Microsoft fragt<br>nun Komponenten auf Ihrem Rechner<br>ab und sucht die jeweils benötigten<br>Komponenten<br>automatisch heraus. Die auf der<br>Website angegebenen Informationen<br>zum Downloadprozess sind allgemeine<br>Richtwerte. Der Download dauert je<br>nach MS Betriebsystem unterschiedlich<br>lange. |
| Unbekannte DirectX Version<br>installiert. LPScocoon benötigt<br>DirectX 9.0c. Bitte installieren<br>Sie DirectX 9.0c auf Ihrem<br>Rechner und starten Sie das<br>Programm erneut. | DirectX Version konnte nicht identifiziert werden.                                                                                                    | Siehe oben                                                                                                    |
| Ungültiger Sessioncode                                                                                                    | Der Sitzungscode ist ungültig.<br>Mögliche Gründe: Sie sind<br>nicht oder nicht mehr als<br>Berater lizenziert. Der<br>Sitzungscode wurde bereits<br>verwendet. Der Sitzungscode<br>wurde fehlerhaft übertragen.                                                                                                   | Berater: Legen Sie erneut eine<br>Beratung an und übergeben Sie den<br>neuen Sitzungscode.<br>Klient: Lassen Sie sich einen neuen<br>Code übergeben.<br>Anmerkung: Eine Sitzung wird erst<br>gültig, sobald eine Startzeit vom<br>Programm übermittelt wird.                                                                                                    |
| Berater gesperrt                                                                                                    | Der Berater ist gesperrt                                                                                                    | Setzen Sie sich mit Ihrem Lizenzgeber<br>in Verbindung.                                                                                                    |
| Server nicht erreichbar                                                                                                    | Der Server, auf dem das<br>Programm liegt, ist derzeit nicht<br>erreichbar. Möglicherweise ist<br>er überlastet und reagiert nicht<br>auf weitere Anfragen.                                                                                                    | Versuchen Sie es erneut – eventuell zu<br>einem späteren Zeitpunkt.                                                                                                    |
| Beratung schon vorhanden                                                                                                    | Der Sitzungscode wurde<br>bereits für eine gültige<br>Beratung verwendet.                                                                                                    | Berater: Legen Sie erneut eine<br>Beratung an und übergeben Sie den<br>neuen Sitzungscode.<br>Klient: Lassen Sie sich einen neuen<br>Code übergeben.                                                                                                    |
| Es kann keine Verbindung zum<br>Server aufgebaut werden                                                                                                    | Die Meldung besagt, dass die<br>Schnittstelle/der Server ungül-<br>tige Daten auf eine Programm-<br>anfrage an die Schnittstelle<br>zurückliefert.<br>Mögliche Gründe: Sie haben<br>sich mit falschen Login-Daten<br>eingeloggt. Sie sind nicht<br>berechtigt, Sitzungen anzu-<br>legen. Ihre Lizenz ist ungültig. | Erwerben Sie eine Berater-Lizenz.<br>Überprüfen Sie Ihre Login-Daten.<br>Setzen Sie sich ggf. mit Ihrem<br>Lizenzgeber in Verbindung und<br>übergeben Sie eine möglichst genaue<br>Fehlerbeschreibung.                                                                                                    |

| Verbindung zum Server konnte<br>nicht hergestellt werden                             | Die Verbindung zum Server ist<br>fehlgeschlagen. Entweder ist<br>der Server nicht verfügbar oder<br>das Programm kann nicht auf<br>das Internet zugreifen.                                                        | Überprüfen Sie Ihre Internetverbindung.<br>Versuchen Sie es erneut – eventuell zu<br>einem späteren Zeitpunkt.                                                                                   |
|--------------------------------------------------------------------------------------|----------------------------------------------------------------------------------------------------|----------------------------------------------------------------------------------------------------|
| Verbindung zum Berater<br>konnte nicht hergestellt werden                            | Die Verbindung zur Datenbank<br>ist fehlgeschlagen.                                                                                                    | Der Berater hat den Sitzungscode noch<br>nicht bestätigt. Wiederholen Sie die<br>Eingabe des Sitzungscodes, nachdem<br>der Berater diesen mit "OK" bestätigt<br>hat.                             |
| Verbindung abgebrochen                                                               | Die Internet-Verbindung beim<br>Berater oder bei Ihnen ist<br>zusammengebrochen. Damit<br>wurde die Sitzung im<br>Programm beendet.                                                                               | Berater: Legen Sie eine neue Beratung<br>an.<br>Klient: Bitten Sie Ihren Berater, eine<br>neue Sitzung anzulegen.                                                                                |
| Die Verbindung zum Server<br>wird aufgebaut Bitte haben<br>Sie ein wenig Geduld.     | Die Verbindung ist erfolgreich.<br>Das Programm wartet auf<br>Antwort.<br>Die Sitzungszeit läuft noch<br>nicht.                                                                                                   | Je nach Internetverbindung und<br>Serverauslastung kann das einige<br>Sekunden dauern. Bedenken Sie, dass<br>Wartezeit vor dem Computer immer<br>lang erscheint.                                 |
| Die Verbindung wird abgebaut<br>Bitte haben Sie ein wenig<br>Geduld.                 | Die Sitzung wurde beendet<br>oder abgebrochen. Das<br>Programm baut ab und schließt<br>alle verwendeten Komponen-<br>ten. Je nachdem, wie ausge-<br>lastet Ihr Rechnersystem ist,<br>kann das einige Zeit dauern. | Warten Sie.                                                                                                    |
| Die Verbindung wurde<br>beendet.                                                     | Nachdem der Berater die<br>Sitzung beendet hat oder nicht<br>verlängert, bekommen Berater<br>und Klient diese Meldung. Alle<br>Programmfunktionen sind jetzt<br>inaktiv.                                          | Berater und Klient können jetzt nur<br>noch miteinander sprechen. Wenn Sie<br>Bilder aus der Aufstellung dazu<br>benötigen, finden Sie diese unter:<br>Start/Programme/LPScocoon/<br>Screenshots |
| Die Sitzungszeit ist abgelaufen.                                                     | Die Demo-Sitzung ist zeitlich<br>begrenzt. Wenn die Sitzungs-<br>zeit abgelaufen ist, landen Sie<br>wieder im Startmenü.                                                                                          | Sie können beliebig oft eine Demo-<br>Sitzung starten.                                                                                                    |
| Die Sitzungszeit ist abgelaufen.<br>Soll Ihr Berater die Sitzungszeit<br>verlängern? | Diese Meldung erhält nur der<br>Klient. Verlängern kann die<br>Sitzung nur der Berater nach<br>Rücksprache mit dem Klienten.                                                                                      | Klient: Sagen Sie Ihrem Berater, ob Sie<br>die Sitzung verlängern möchten. Die<br>letzte Ansicht bleibt so lange erhalten,<br>bis die Sitzung verlängert oder<br>abgebrochen wird.               |
| Die Sitzungszeit ist abgelaufen.<br>Möchten Sie die Sitzung<br>fortsetzen?           | Diese Meldung erhält nur der<br>Berater. Der Klient kann die<br>Sitzung nicht aktiv verlängern.                                                                                                    | Berater: Fragen Sie Ihren Klienten, ob<br>Sie die Sitzung für ihn verlängern<br>sollen. Die letzte Ansicht bleibt so lange<br>erhalten, bis die Sitzung verlängert oder<br>abgebrochen wird.     |
| Möchten Sie die Sitzung<br>wirklich beenden?                                         | Sie haben die Sitzung beendet<br>über Alt-F4, das Kreuz in der<br>oberen rechten Bildecke oder<br>mit "Nein" auf die Frage, ob Sie<br>die Sitzung verlängern<br>möchten.                                          | Klicken Sie auf "Ja", wenn Sie die<br>Sitzung beenden möchten. Klicken Sie<br>auf "Nein", wenn Sie die Sitzung<br>fortsetzen möchten.                                                            |

| Bitte geben Sie Ihren<br>Sitzungscode ein: | Das ist das Fenster zum Login<br>für eine Sitzung mit Berater. | Berater: Geben Sie den Sitzungscode<br>ein und bestätigen Sie mit "OK". Bitten<br>Sie nun Ihren Klienten, das Gleiche zu<br>tun.<br>Klient: Geben Sie den übermittelten<br>Sitzungscode ein. Bestätigen Sie mit<br>"OK", nachdem Ihr Berater Sie dazu<br>aufgefordert hat. |
|--------------------------------------------|----------------------------------------------------------------|----------------------------------------------------------------------------------------------------|
|--------------------------------------------|----------------------------------------------------------------|----------------------------------------------------------------------------------------------------|